## EXCEL の基本操作(大西静麿)

- 1、Excel のバージョン <del>2003, 2007、2010, 2013</del>、2016、2019、2021、Office365
- 2、Excel の基本要素
- ●ブックとは:Excel ではファイルのことを「ブック」といいます。
- ●シートとは:表を作成する領域を「シート」と呼称し、65536行 x256 列 、セルをクリックするとアクティブセルになる。
- 3、シートの切り替え方法⇒左下の sheet 1、sheet2, sheet3、、、をクリックする。
- 4、ブックを閉じる&Excelを閉じる。
- 5、データの入力
- ●データの種類
- 種類計算対象セル内での配置
  - 数値計算対象になる(半角)右詰めで表示
- •長い文字列の入力(全角)
- ・セルに長い文字列入力可能
- ・セルを結合して長い文字列を入力することも可能

# 6、データの修正(上書き修正と確定後の修正)

## 7、範囲設定と書式設定のいろいろ

- ●表示形式:配置;フォント:罫線:パターンなど、、、
- ●コピー&貼り付け
- 8、数式の入力
- 演算種類演算記号入力式⇒ =A1+B1 必ず=から始める
- 足し算 + (プラス)
- 引き算 ー (マイナス)
- 掛け算 \* (掛け算)
- 割り算 / (割り算)
- べき乗 ^ (ハットマーク)
- 数式エラーの表示
- #### ⇒シャープ ⇒列幅が狭すぎる。又計算結果が負になる。
- #NUL! ⇒ヌル ⇒セル範囲が正しくない
- $\#DIV/0! \Rightarrow \Rightarrow 0 で割り算している。$
- #VALUE! ⇒バリュー ⇒因数が正しくない
- #REF! ⇒リファレンス⇒セル参照が無効
- #NAME? ⇒ネーム ⇒関数名が正しくない
- **#NUM!** ⇒ナンバー ⇒数値が正しくない
- #N/A ⇒ノー・アサイン⇒参照先のセルに数値が無い
- 9、オートフィルの利用(日付や数値の入力など、、、)
- 10、数式の入力(カンマ表示、パーセント表示など)&コピー
- 11、表の作成(罫線、塗りつぶし、)
- 12、関数の入力
- ●合計●平均●構成比●パーセント(ホーム⇒オート SUM⇒合計・平均・最大値・最小値・その他関数)
- 13、日付形式でなくそのまま表示したいときは頭にアポストロフィキー「'」を入力する

## 14、各ツールバーの機能

- ①編集⇒置換え 検索して該当文字を置き換える。
  - ②編集⇒フィル⇒右方向、左方向、上方向、下方向
  - ③編集⇒クリア 全てクリアされる
  - ④表示⇒ヘッダー、フッター
  - ⑤表示⇒全面表示

⑥挿入⇒セル⇒右方向にシフト、下方向にシフト、行全体、列全体

- ⇒行 ⇒アクティブセルの上に行が1行挿入される
- ⇒列 ⇒アクティブセルの左に列が1列挿入される
- ⇒ワークシート、グラフ、記号と特殊文字、改ページ、関数、名前、コメント
- ⇒図⇒クリックアート
  - ⇒ファイルから(写真のファイルを指定)
  - ⇒スキャナ又はカメラから
  - ⇒オートシェイブ
  - ⇒ワードアート (ワードアートギャラリーから、、、)
  - ⇒組織図
  - ⇒図表
  - ⇒オブジェクト (word 文書の挿入他)
  - ⇒ハイパーリンク
- ⑦書式⇒セル⇒セルの書式設定(表示形式、セルの結合等の配置、フォント、罫線、パターン
  ⇒行 ⇒高さ、自動調整、表示しない、再表示
  - ⇒列 ⇒幅、選択範囲に合わせる、表示しない、再表示、標準の幅
  - ⇒シート⇒名前の変更、表示しない、再表示、背景、シート見出しの色
- ⑧ツール⇒オプション⇒全般、表示、編集(小数点の位置等)

⇒ウィザード⇒郵便番号変換

- ⑨データ⇒並び替え、フィルタ(オートフィルタ)、フォーム、集計、入力規制、テーブル、 区切り位置、統合、
  - グループとアウトラインの設定(グループ化、グループ化解除他、、、)

ピポットテーブル、外部データの取り込み

⑩ウィンドウ⇒表示しない、再表示、分割、ウィンドウ枠の固定

# 15、タイトルを2ページ以降にも印刷する

①ファイル→ページ設定⇒シート⇒行のタイトルにタイトル行のセル番地を入れる (該当行をクリック)

## 20K

③印刷プレビューで確認して見る

16、パスワードを設定して他人に見られないようにする

ファイル⇒名前をつけて保存⇒ツール⇒パスワード入力⇒OK⇒再度パスワード確認入力 ⇒OK

## 17、0の表示、非表示

①[ツール] メニューの [オプション] をクリックし、[表示] タブをクリックします。 次のいずれかの操作を行います。 ゼロの値が入力されているセルに "0" を表示するには、[ゼロ値] チェック ボックスをオンにします。 ゼロの値が入力されているセルを空白セルとして表示するには、[ゼロ値] チェック ボックスをオフにします 選択したセルの書式を変更して、ゼロを非表示にします。この書式を適用したセルの値を変更すると、[標準] 表 示形式と同じように表示されます。

②セルの書式設定で変更する

- ゼロを非表示にするセル範囲を選択します。
- [書式] メニューの [セル] をクリックし、[表示形式] タブをクリックします。
- [分類] ボックスの [ユーザー定義] をクリックします。
- [種類] ボックスに「0;0;」と入力します。
- ③条件付き書式設定を使う

0 が表示されているセルを選択します。

- [書式] メニューの [条件付き書式] をクリックします。
- 左のボックスの [セルの値が] をクリックします。
- 次のボックスの [次の値に等しい] をクリックします。
- 右のボックスに「0」を入力します。
- [書式] をクリックして、[フォント] タブをクリックします。
- [色] ボックスの白を選択します。

# おこづかい帳

| 前月繰<br>越 |        | 給与       | 支出合<br>計 | 残高        |
|----------|--------|----------|----------|-----------|
| ¥50,000  |        | ¥250,000 | ¥50,330  | ¥249,670  |
|          |        |          |          |           |
| 日付       | 曜<br>日 | 費目       | 金額       | 費目内容      |
| 4月1日     | Π      | 交際費      | ¥3,000   | 村松さんと食事   |
| 4月1日     | Ш      | 教養娯楽費    | ¥1,350   | 本代        |
| 4月1日     | Ξ      |          | ¥440     | 天神        |
| 4月2日     | 月      | 教養娯楽費    | ¥510     | 雑誌        |
| 4月2日     | 月      | 食費       | ¥780     | ランチ       |
| 4月2日     | 月      | 雑費       | ¥1,180   | 宅急便       |
| 4月3日     | 火      | 食費       | ¥580     | コンビに弁当    |
| 4月4日     | 火      | 食費       | ¥680     | HOTMOT 弁当 |
| 4月4日     | 火      | 教養娯楽費    | ¥12,000  | 英会話月謝     |
| 4月5日     | 水      | 食費       | ¥980     | レストラン     |
| 4月5日     | 水      | 交際費      | ¥3,500   | 飲み代       |
| 4月6日     | 木      | 食費       | ¥800     | バイキング     |
| 4月6日     | 木      | 被服費      | ¥18,000  | ジャケット     |
| 4月6日     | 木      | 交通費      | ¥280     | 大橋        |
| 4月7日     | 金      | 食費       | ¥600     | ビザ出前      |
| 4月7日     | 金      | 教養娯楽費    | ¥450     | 漫画        |
| 4月7日     | 金      | 医療費      | ¥2,200   | 歯科治療      |
| 4月8日     | ±      | レッスン代    | ¥3,000   | テニス       |

4 月分